> IT and Digital

# How to Register as a New Trade Partner User

EV Make-Ready – New York & Massachusetts

November 27, 2023

nationalgrid

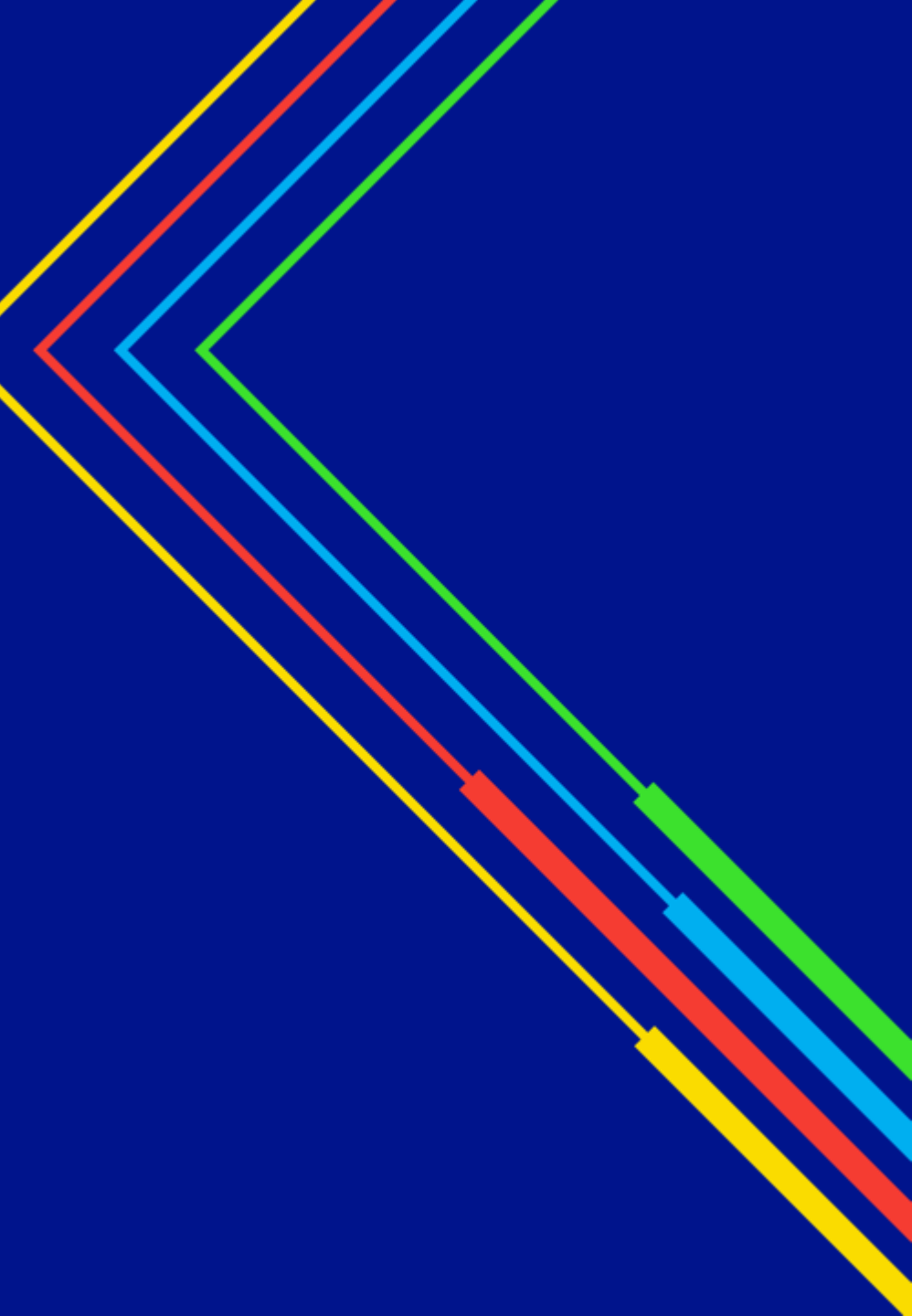

### How to Register as a New Trade Partner User

#### Learning Objectives

This module outlines the steps for completing a new user registration on the Vendor Registration Portal.

The **intended audience** for this module is as follows:

#### EV TRADE PARTNER USER

#### By the end of this module, the user will be able to:

- Complete the new Trade Partner user registration under the following scenarios:
  - Begin registration at the EV Make-Ready Program approval email
  - Begin registration with their company's Clean Energy ID
- Set their National Grid Clean Energy Portal password

#### **Portal Access: Trade Partner User**

#### HOW TO REGISTER AS A NEW TRADE PARTNER USER

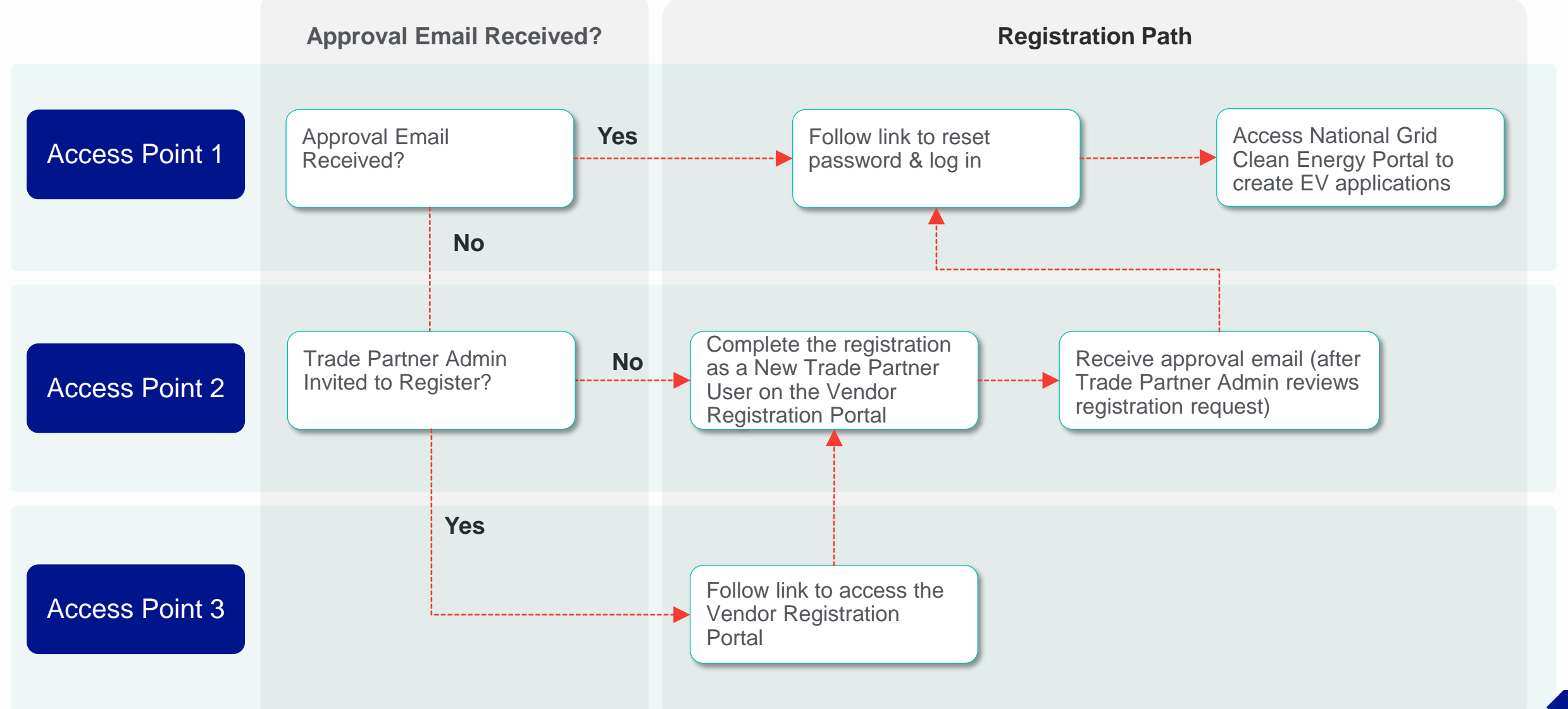

## Access Point 1: Trade Partner User Approval Email received

nationalgrid

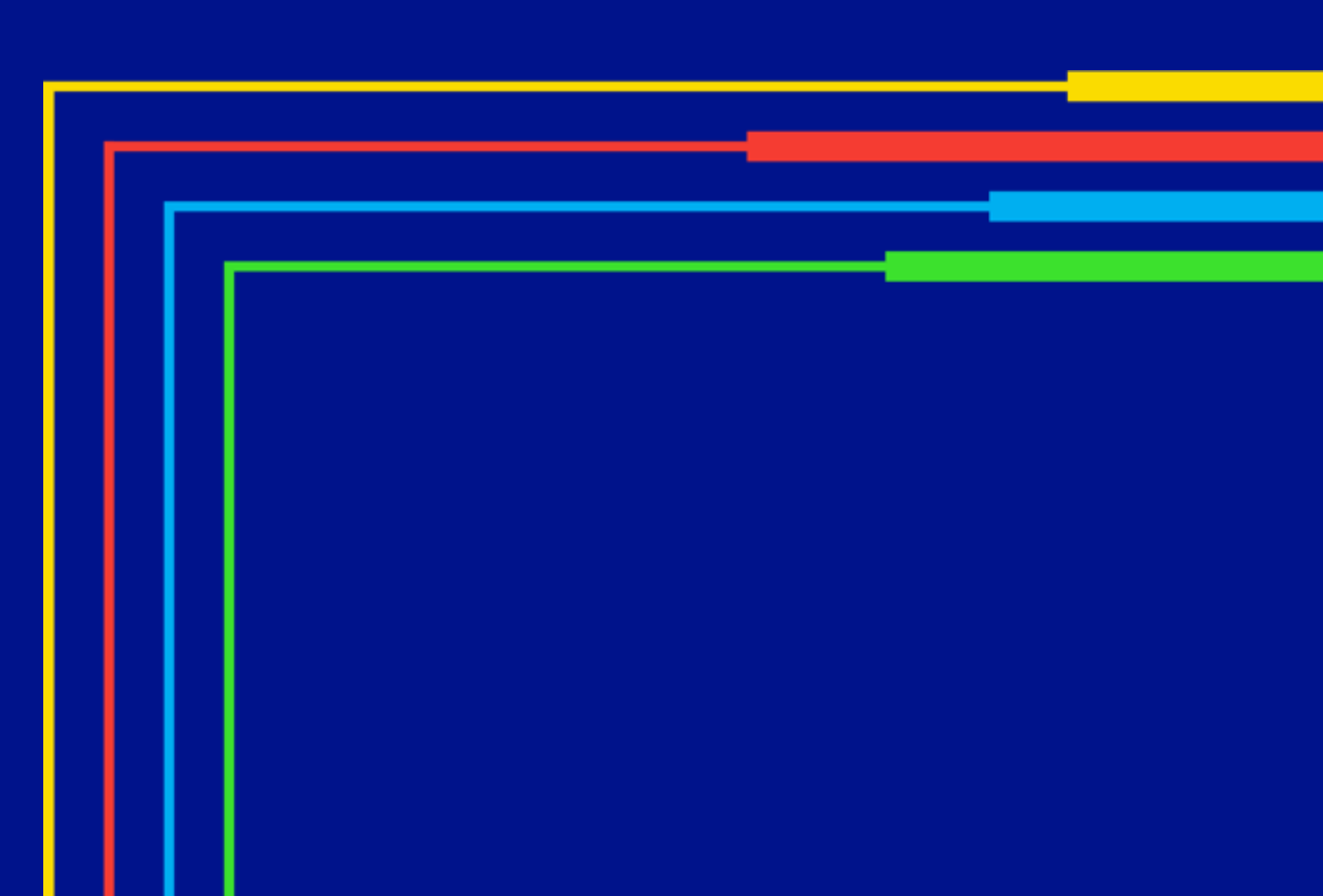

### **Access Point 1: Receive Approval Email**

#### HOW TO REGISTER AS A NEW TRADE PARTNER USER

An approval email has been distributed to all partner users who were successfully registered by National Grid for the new National Grid Clean Energy Portal. Users who received this email can follow the steps below to set their password and access their account.

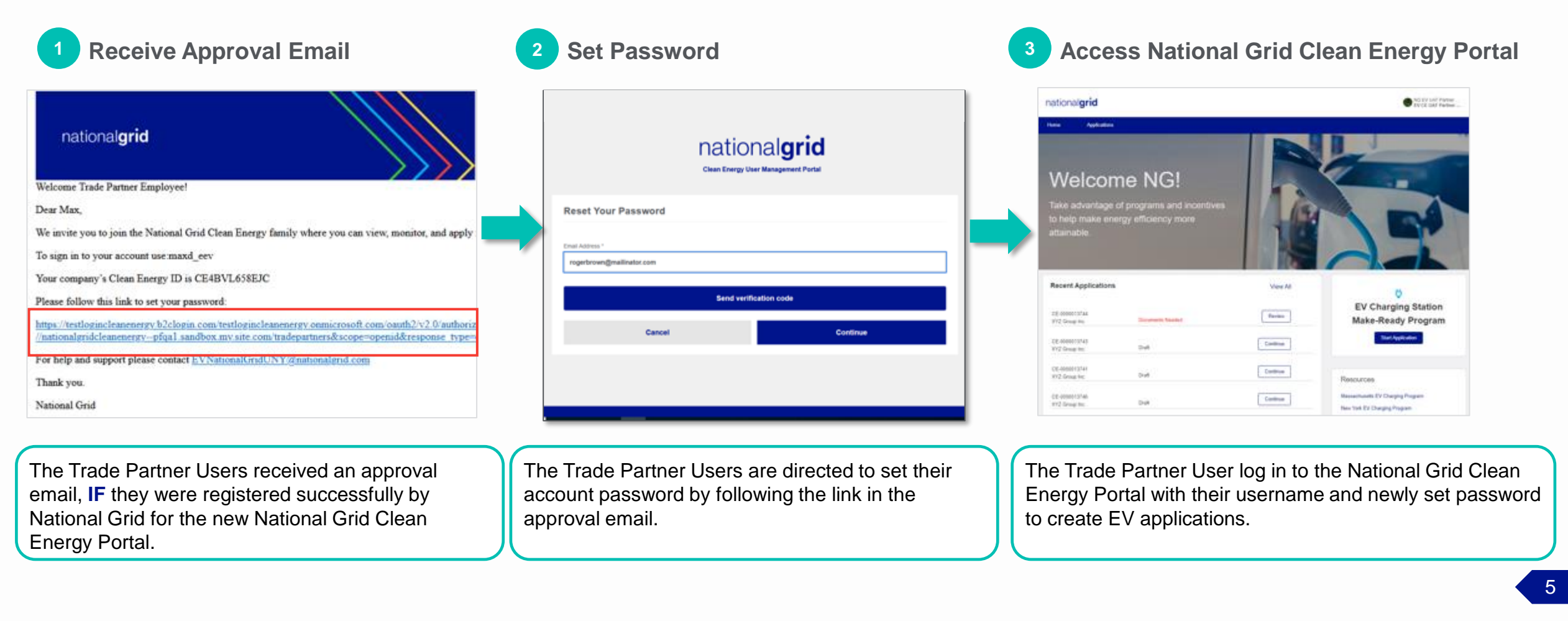

### **Access Point 1: Receive Approval Email**

#### HOW TO REGISTER AS A NEW TRADE PARTNER USER

The Approval Email distributed to successfully registered Trade Partner Users contains the following:

A B

D

- The partner user's **Username** The company's **Clean Energy ID**
- A link to set the user's **password**
- A link for help and support

| nationalgrid                                                                                                    |
|----------------------------------------------------------------------------------------------------|
| Welcome Trade Partner Employee!                                                                                                    |
| Dear Max,                                                                                                    |
| We invite you to join the National Grid Clean Energy family where you can view, monitor, and apply for Clean Energy programs.<br>To sign in to your account use maxd_eev A<br>Your company's Clean Energy ID is CE4BVL658EJC B<br>Please follow this link to set your password:              |
| https://testlogincleanenergy.b2clogin.com/testlogincleanenergy.onmicrosoft.com/oauth2/v2.0/authorize?p=B2C_1A_CE_QA_RESETPW&client_id=559f92c<br>//nationalgridcleanenergypfqa1.sandbox.my.site.com/tradepartners&scope=openid&response_type=code&login_hint=maxdoe@mailinator.com&username= |
| For help and support please contact EVNationalGridUNY@nationalgrid.com Thank you.                                                                                                    |
| National Grid                                                                                                    |

### Access Point 1: Select Link to Set Password

#### HOW TO REGISTER AS A NEW TRADE PARTNER USER

The Trade Partner User can set their password using the link in the email.

|   | national <b>grid</b>                                                                                                    |                                                         |        |
|---|----------------------------------------------------------------------------------------------------|---------------------------------------------------------|--------|
|   |                                                                                                    |                                                         |        |
|   | Dear Max,                                                                                                    |                                                         |        |
| 1 | We invite you to join the National Grid Clean Energy family where you can view, monitor, and apply for Clean Energy prog                                                                                                    | Click the link to                                       | set    |
|   | To sign in to your account use:maxd_eev                                                                                                    | the password.                                           |        |
| • | Your company's Clean Energy ID is CE4BVL658EJC                                                                                                    |                                                         |        |
| ] | Please follow this link to set your password:                                                                                                    |                                                         |        |
| 1 | https://testlogincleanenergy.b2clogin.com/testlogincleanenergy.onmicrosoft.com/oauth2/v2.0/authorize?p=B2C_1A_CE_QA<br>//nationalgridcleanenergypfqa1.sandbox.my.site.com/tradepartners&scope=openid&response_type=code&login_hint=maxo | RESETPW&client_id=559f92<br>doe@mailinator.com&username | c<br>= |
| ] | For help and support please contact EVNationalGridUNY@nationalgrid.com                                                                                                    |                                                         |        |
|   | Thank you.                                                                                                    |                                                         |        |
|   | National Grid                                                                                                    |                                                         |        |

### **Reset Password**

HOW TO REGISTER AS A NEW TRADE PARTNER USER

The Email Address of the Trade Partner User will appear.

2

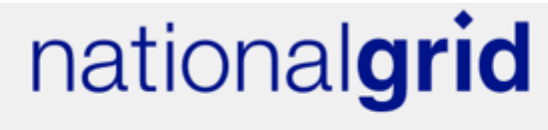

**Clean Energy Application Portal** 

|                                                                                           | Reset Your Password                              |                        |
|-------------------------------------------------------------------------------------------|--------------------------------------------------|------------------------|
| Verify the email and then<br>click the <b>Send</b><br><b>verification code</b><br>button. | Email Address *<br>minakshi.chaudhary@in.ibm.com | Send verification code |
|                                                                                           | Cancel                                           | Continue               |

#### HOW TO REGISTER AS A NEW TRADE PARTNER USER

The Trade Partner User will receive an email with the verification code.

|          | [EXTERNAL] National                                                                                                    | Grid Clean Energy account ema                                                                                                    | ail verification code                                                                                              |         |             |                            |         |
|----------|----------------------------------------------------------------------------------------------------|----------------------------------------------------------------------------------------------------|----------------------------------------------------------------------------------------------------|---------|-------------|----------------------------|---------|
|          | Microsoft on beh<br>To Minakshi Chaudh<br>Retention Policy IBM Inbox (Neve<br>i) If there are problems with how to<br>Click here to download pictures. | alf of NationalGrid Clean Energy <msonli<br>ary<br/>r)<br/>his message is displayed, click here to view it in a web<br/>To help protect your privacy, Outlook prevented autor</msonli<br> | ineservicesteam@microsoftonline.c<br>Expires Never<br>browser.<br>matic download of some pictures in this message. | ← Reply | ≪ Reply All | → Forward<br>Wed 9/13/2023 | 4:03 PM |
| Note dov | This Message Is From a<br>This message came from outs<br>wn the code.                                                                                  | n External Sender<br>ide your organization.<br>Verify your email ad<br>Thanks for verifying your <u>minakshi.c</u><br>Your code is: 173850                                                | dress<br>:haudhary@in.ibm.com account!                                                                             |         | Re          | port Suspiciou             | IS      |
|          |                                                                                                    | Sincerely,<br>NationalGrid Clean Energy                                                                                                    |                                                                                                    |         |             |                            |         |

HOW TO REGISTER AS A NEW TRADE PARTNER USER

|                                                         | Clean Energy Application Portal                                                                                             |
|---------------------------------------------------------|----------------------------------------------------------------------------------------------------|
|                                                         | Reset Your Password                                                                                                    |
| 4 Enter the code in the <b>Verification Code</b> field. | Verification code has been sent. Please copy it to the input box below.<br>Email Address *<br>minakshi.chaudhary@in.ibm.com |
| 5 Click Verify code.                                    | Verification Code *  173850  Verific code                                                                                   |
|                                                         | Verify code                                                                                                    |
|                                                         | Send new code                                                                                                    |
|                                                         | Cancel Continue                                                                                                    |

HOW TO REGISTER AS A NEW TRADE PARTNER USER

A message will appear that the code has been verified.

| national<br>Clean Energy Application              | prid<br>n Portal          |
|---------------------------------------------------|---------------------------|
| Reset Your Password                               |                           |
| The code has been verified. You can now continue. | 6 Click <b>Continue</b> . |
| minakshi.chaudhary@in.ibm.com                     |                           |
| Cancel                                            | Continue                  |

HOW TO REGISTER AS A NEW TRADE PARTNER USER

Specify the new password and continue to log in to the Clean Energy Portal.

| Reset Your Password | Clean Energy Application Portal |         | Enter Password and<br>Confirm Password<br>fields. |
|---------------------|---------------------------------|---------|---------------------------------------------------|
| ••••                |                                 |         |                                                   |
| confirm Password *  |                                 |         |                                                   |
| •••••               |                                 |         | 8 Click <b>Continue</b>                           |
| Cancel              | Co                              | ontinue |                                                   |

### **Access the Clean Energy Portal**

#### HOW TO REGISTER AS A NEW TRADE PARTNER USER

The **Clean Energy Portal** will open. The user can create new EV applications or manage their existing EV applications on this Portal.

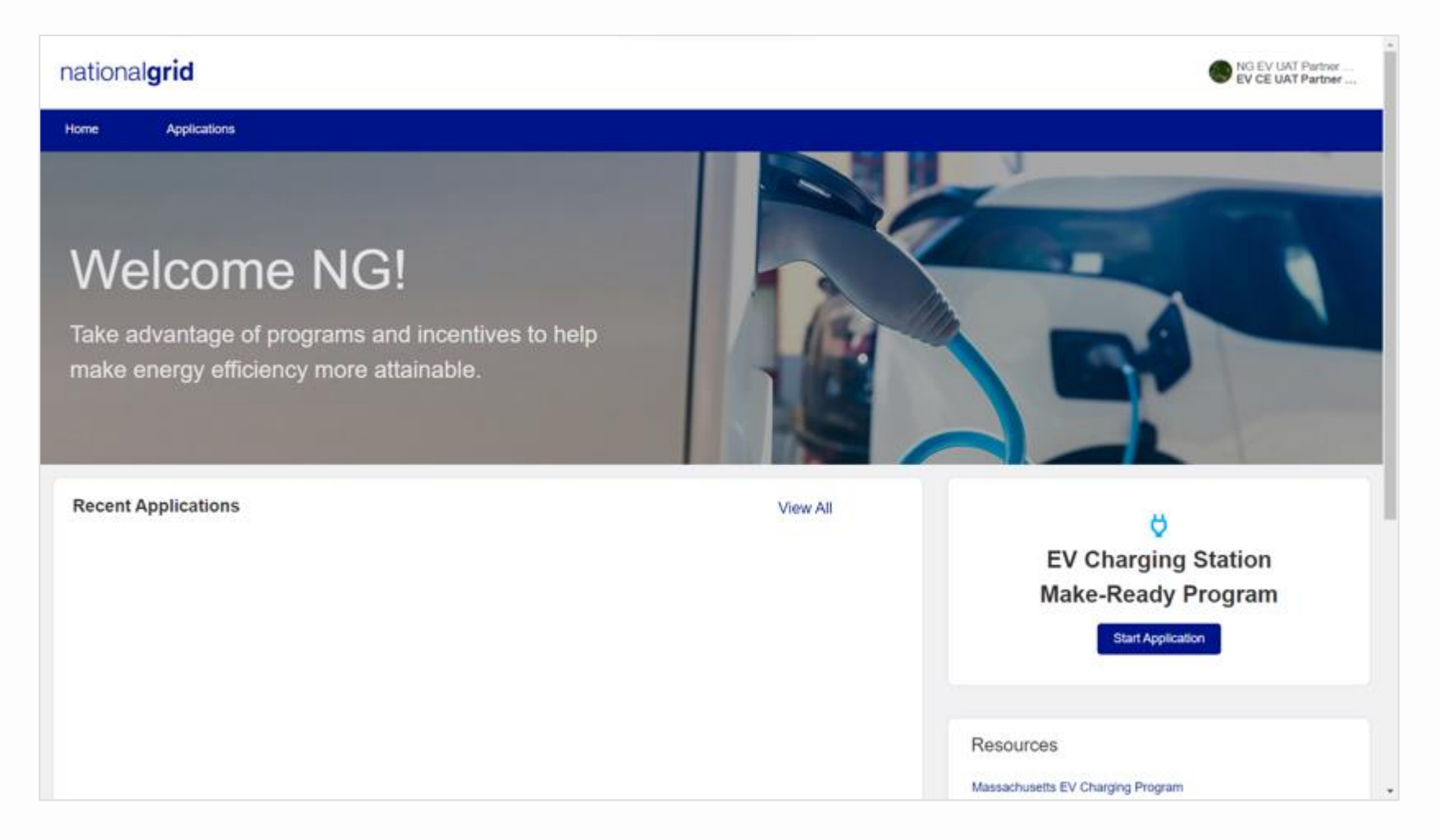

## Access Point 2: Register as a New User

(Approval email NOT received)

nationalgrid

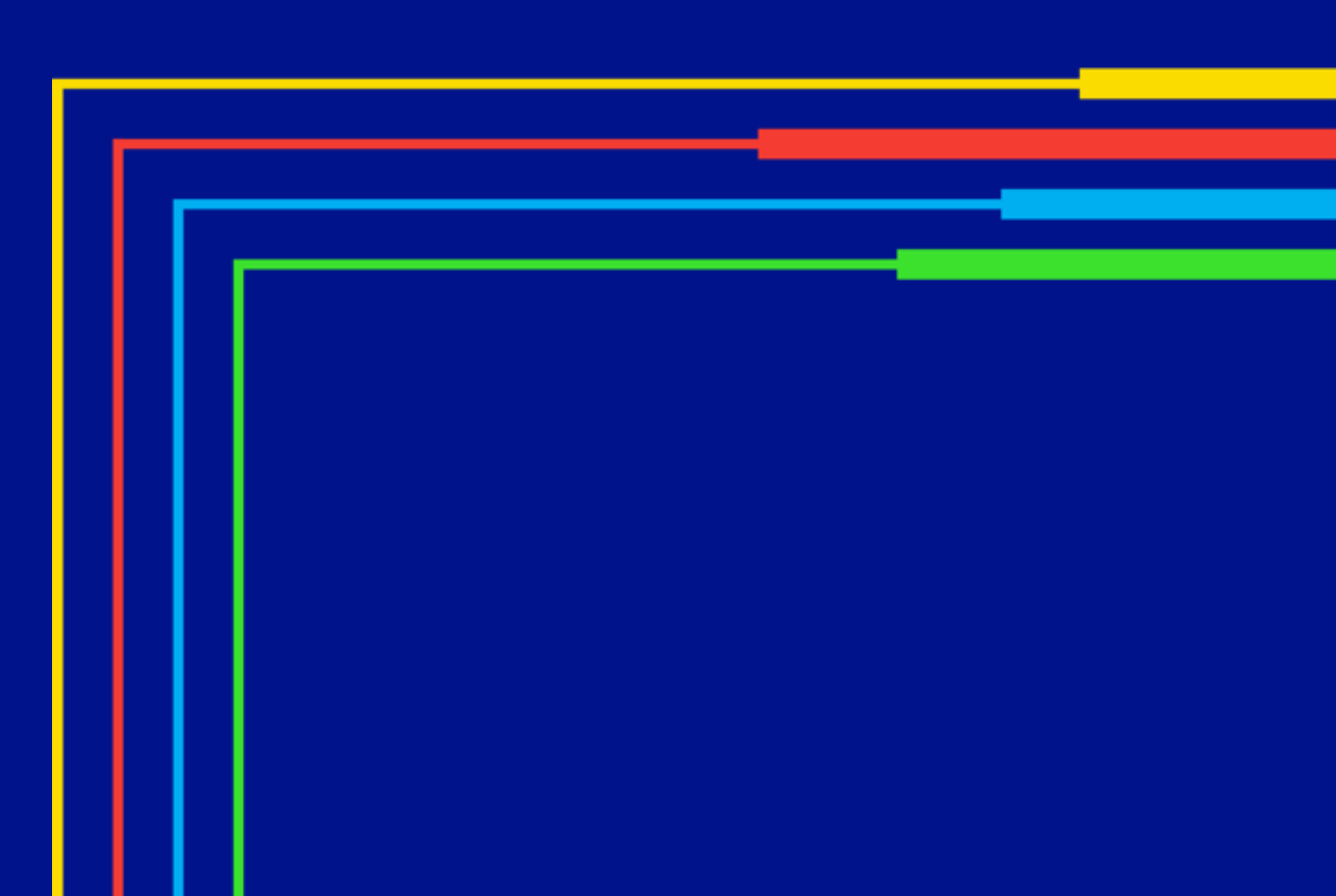

### Access Point 2: Register as a New User (Non-Admin)

#### HOW TO REGISTER AS A NEW TRADE PARTNER USER

Trade Partner Users who did not receive an approval email will need to register by completing the new user registration request on the Vendor Registration Portal Homepage.

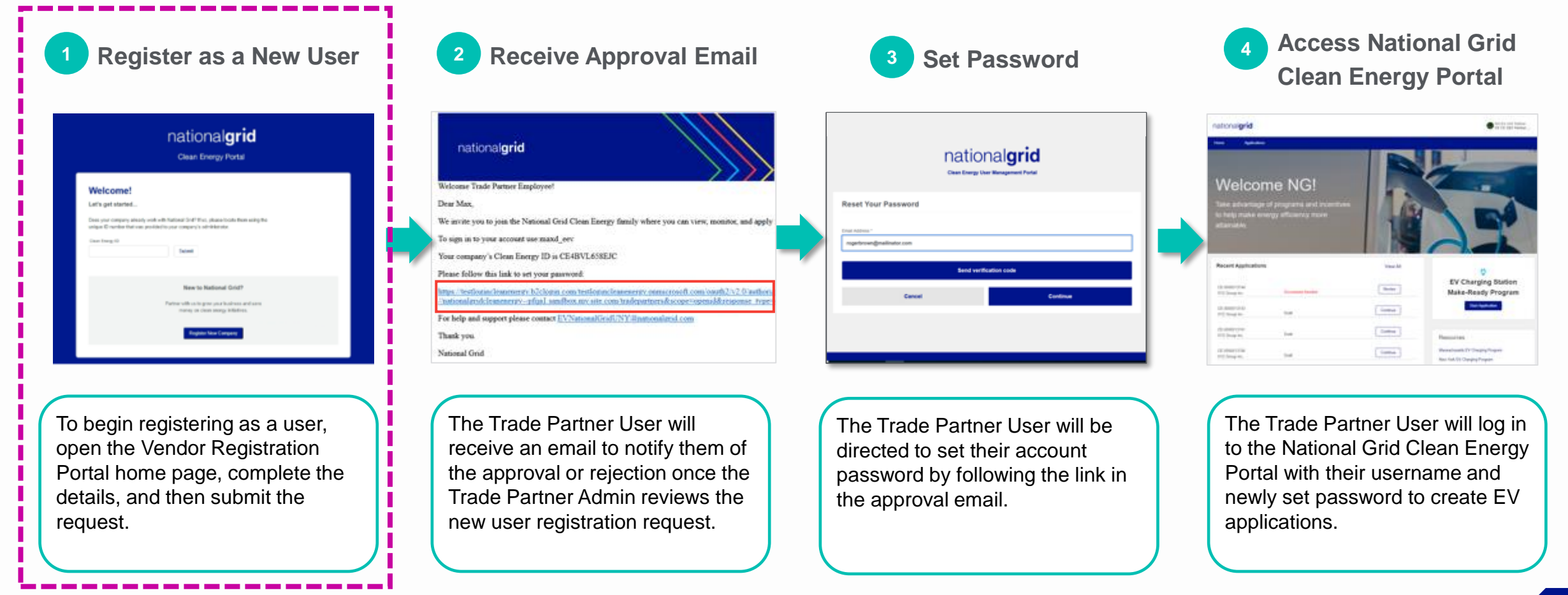

### **Vendor Registration Portal Home Page**

HOW TO REGISTER AS A NEW TRADE PARTNER USER

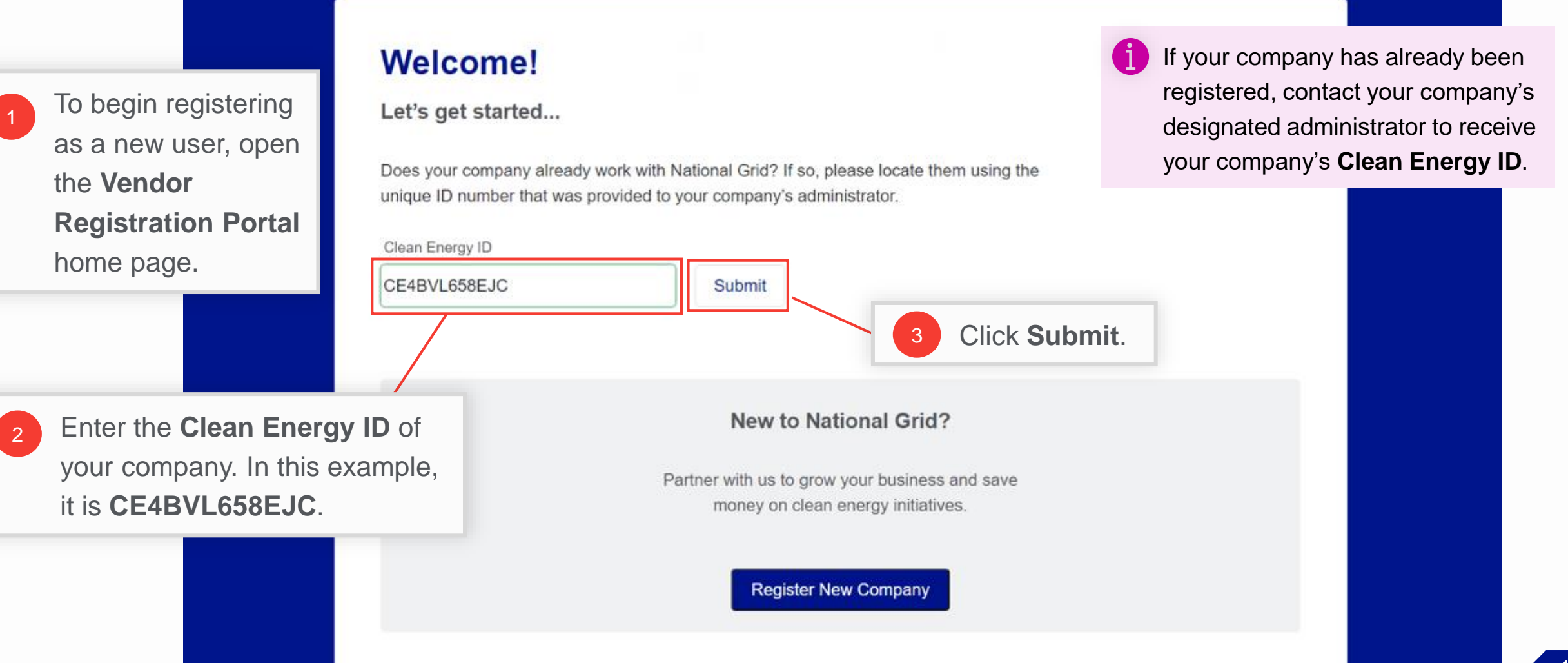

### **Pop-up Message**

#### HOW TO REGISTER AS A NEW TRADE PARTNER USER

A message will appear with the details of the company, asking if this is your company.

| Let's get started                                              |                                                                      |                                      |          |                                       |
|----------------------------------------------------------------|----------------------------------------------------------------------|--------------------------------------|----------|---------------------------------------|
| Does your company already wo<br>unique ID number that was prov | ork with National Grid? If so, ple<br>vided to your company's admini | ase locate them using th<br>strator. | ie       |                                       |
| Clean Energy ID                                                |                                                                      |                                      |          |                                       |
| CE4BVL658EJC                                                   | Submit                                                               |                                      |          |                                       |
|                                                                |                                                                      |                                      | 4 Verity | the details and<br>lick <b>Select</b> |
|                                                                |                                                                      |                                      |          |                                       |
| Is this your company?                                          |                                                                      |                                      |          |                                       |
| Is this your company?<br>Easy EVs Ltd                          |                                                                      |                                      |          |                                       |

#### **Enter User Details**

#### HOW TO REGISTER AS A NEW TRADE PARTNER USER

The **Welcome** page will appear with fields to enter your details.

|                                             |                                                                     |                                                             | 5 E | Inter your:                      |
|---------------------------------------------|---------------------------------------------------------------------|-------------------------------------------------------------|-----|----------------------------------|
|                                             | Welcome Easy EVs Ltd<br>Thank you for partnering with National Grid | 1                                                           | •   | First Name<br>Last Name<br>Email |
|                                             | Next, we will need some registration details.                       |                                                             |     | Phone Number                     |
|                                             | First Name *                                                        | Last Name*                                                  |     |                                  |
|                                             | Max                                                                 | Doe                                                         | •   | Username                         |
|                                             | Email *                                                             | Phone Number *                                              |     |                                  |
|                                             | maxdoe@mailinator.com                                               | 4445556667                                                  |     |                                  |
|                                             | Username *                                                          | - All                                                       |     |                                  |
|                                             | maxd_eev                                                            |                                                             |     |                                  |
|                                             | The username you create will be the login for this company only     |                                                             |     |                                  |
| ne username you d                           | create will be your login for this                                  | Go Back Complete Registration                               |     |                                  |
| ompany only. If you<br>ou create a differer | u register with another company,<br>nt username.                    | 6 Click <b>Complete Registration</b> to submit the request. |     |                                  |

### **Registration Submitted**

HOW TO REGISTER AS A NEW TRADE PARTNER USER

A message will appear stating that the registration is submitted. Next, the Trade Partner Admin will approve the registration.

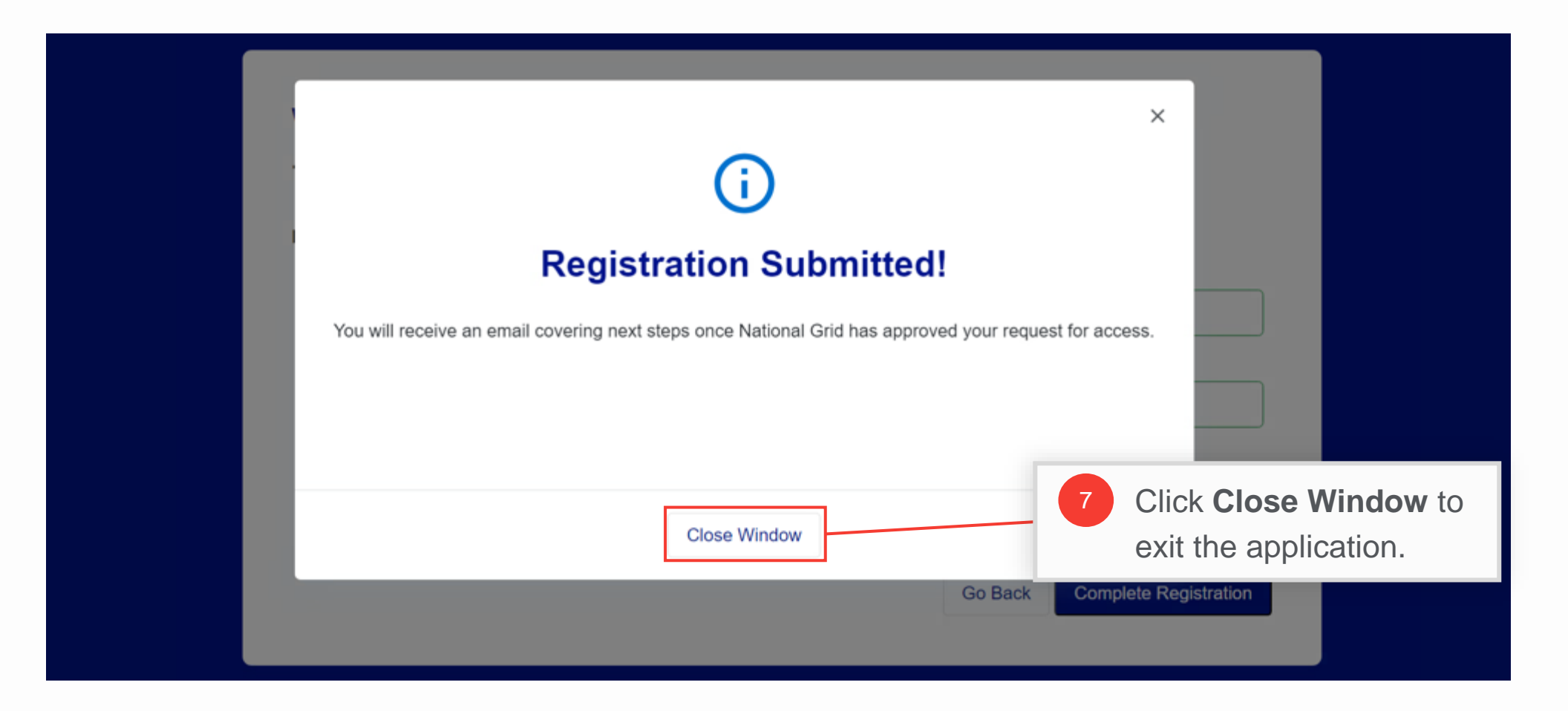

## **Approval Email**

#### HOW TO REGISTER AS A NEW TRADE PARTNER USER

When the registration request is approved by the Trade Partner Administrator, you will receive an email containing the approval of the request and a link to set your password. Follow **steps 1-8 from Access Point 1** (slides 9-14) to set your password. **Note:** You will receive access to the partner programs that have been approved for your company.

Similarly, if the Trade Partner Administrator denies the request, you will get a rejection email and you will need to resubmit the request after correcting the errors.

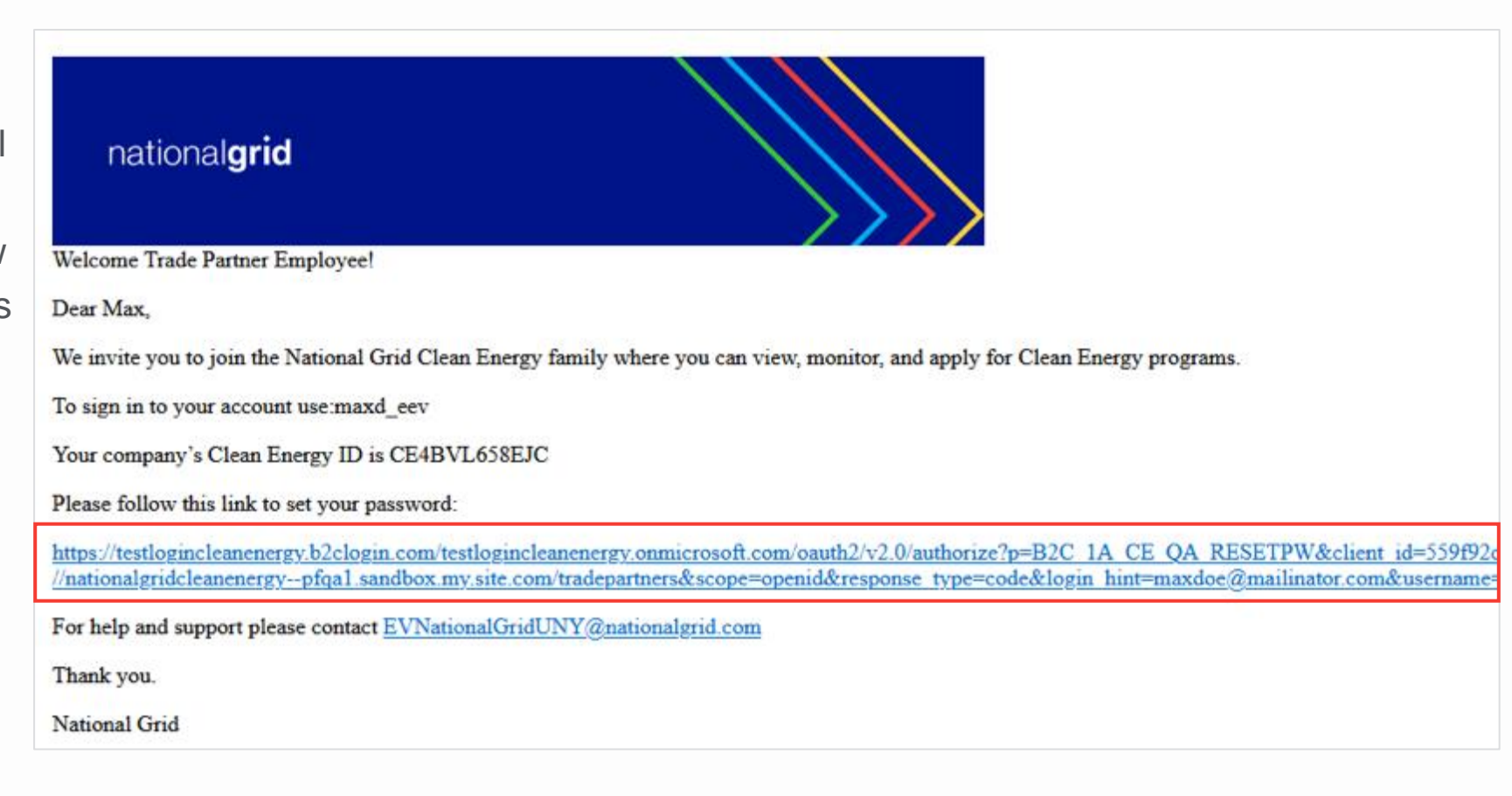

Access Point 3: Register as a New User using the Invite from Admin

nationalgrid

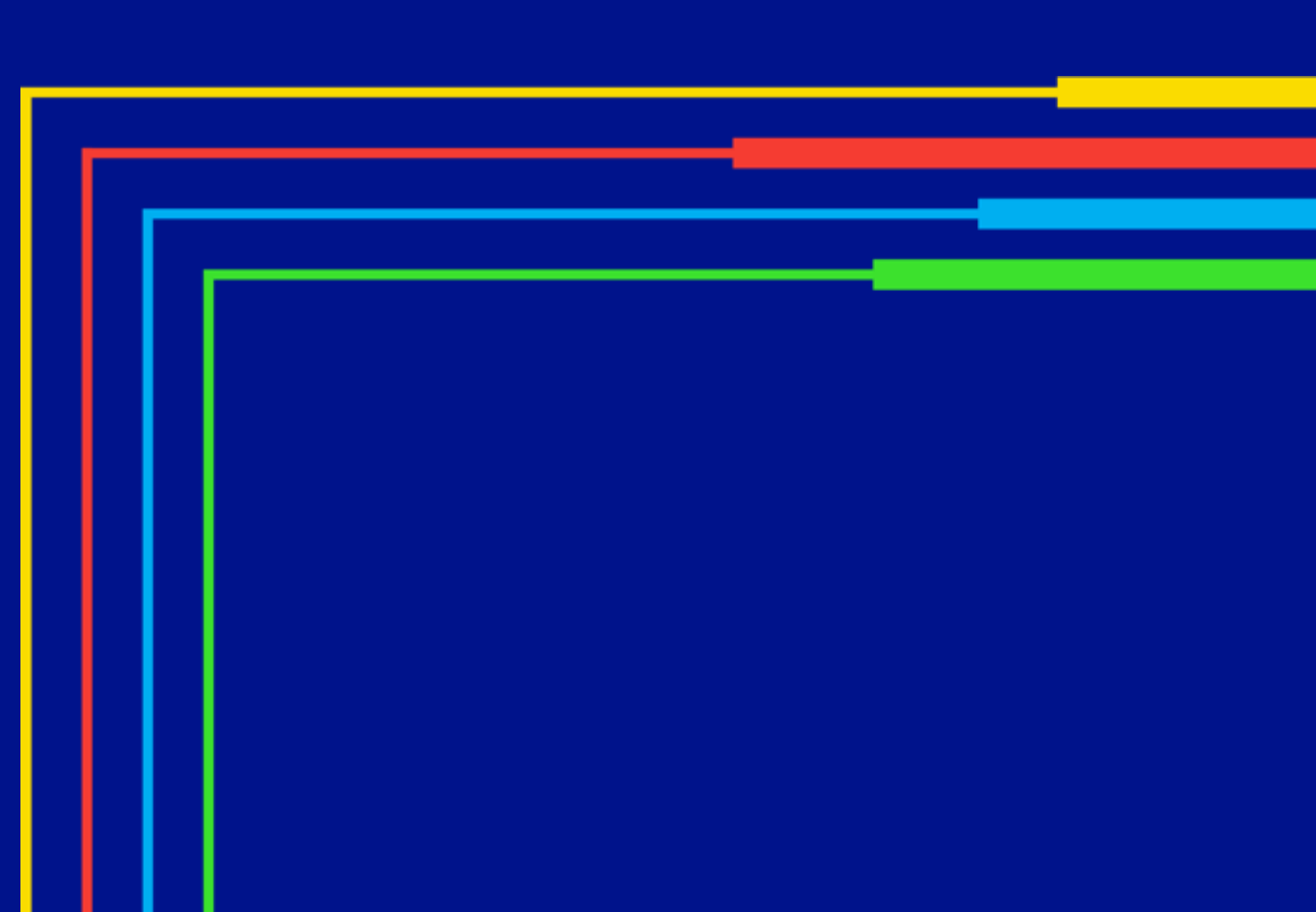

### **Invite from Trade Partner Admin**

#### HOW TO REGISTER AS A NEW TRADE PARTNER USER

If the Trade Partner Admin invites a Trade Partner user, the user will receive an email invite to register on the Vendor Registration Portal.

They can click the Vendor Registration Portal link given in the email and follow the steps as explained in **Access Point 2: Register as a New User**.

End of Procedure

| To<br>From<br>Sending IP<br>Received |                                                         | jlarsei<br>Clean<br>205.2<br>2023- | n<br>Energylr<br>20.172.8<br>08-10 15 | ncentiveF<br>9<br>5:29:53 | Portal@natio      | nalgrid.com                                            |  |  |
|--------------------------------------|---------------------------------------------------------|------------------------------------|---------------------------------------|---------------------------|-------------------|--------------------------------------------------------|--|--|
| HTML                                 | ТЕХТ                                                    | JSON                               | RAW                                   | LINKS                     | SMTP_LOG          | ATTACHMENTS                                            |  |  |
| n<br>Welcom                          | national <b>grid</b><br>Welcome Trade Partner Employee! |                                    |                                       |                           |                   |                                                        |  |  |
| Dear jla                             | rsen@mailin                                             | ator.com,                          |                                       |                           |                   |                                                        |  |  |
| We invi                              | te you to join                                          | the National                       | l Grid Clean                          | Energy fam                | nily where you ca | an view, monitor, and apply for Clean Energy programs. |  |  |
| Your co                              | mpany's Clea                                            | n Energy ID                        | is CE4BVI                             | .658EJC                   |                   |                                                        |  |  |
| Please f                             | follow this lin                                         | k to register:                     | :                                     |                           |                   |                                                        |  |  |
| https://c                            | wst-dev-eus2                                            | -ce-app-01.a                       | zurewebsite                           | s.net/                    |                   |                                                        |  |  |
| For help                             | o and support                                           | please conta                       | ct EVNation                           | nalGridUNY                | @nationalgrid.c   | com                                                    |  |  |
| Thank y                              | /ou.                                                    |                                    |                                       |                           |                   |                                                        |  |  |
| Nationa                              | National Grid                                           |                                    |                                       |                           |                   |                                                        |  |  |